## 用手機遠端觀看設定

**Quick Manual** 

Google Android 觀看

## iOS 觀看 (iPad, iPhone 等蘋果系列)

一、 Google Android 觀看

1. 到 Android "Play 商店"下載"IP CAM VIEWER" APP

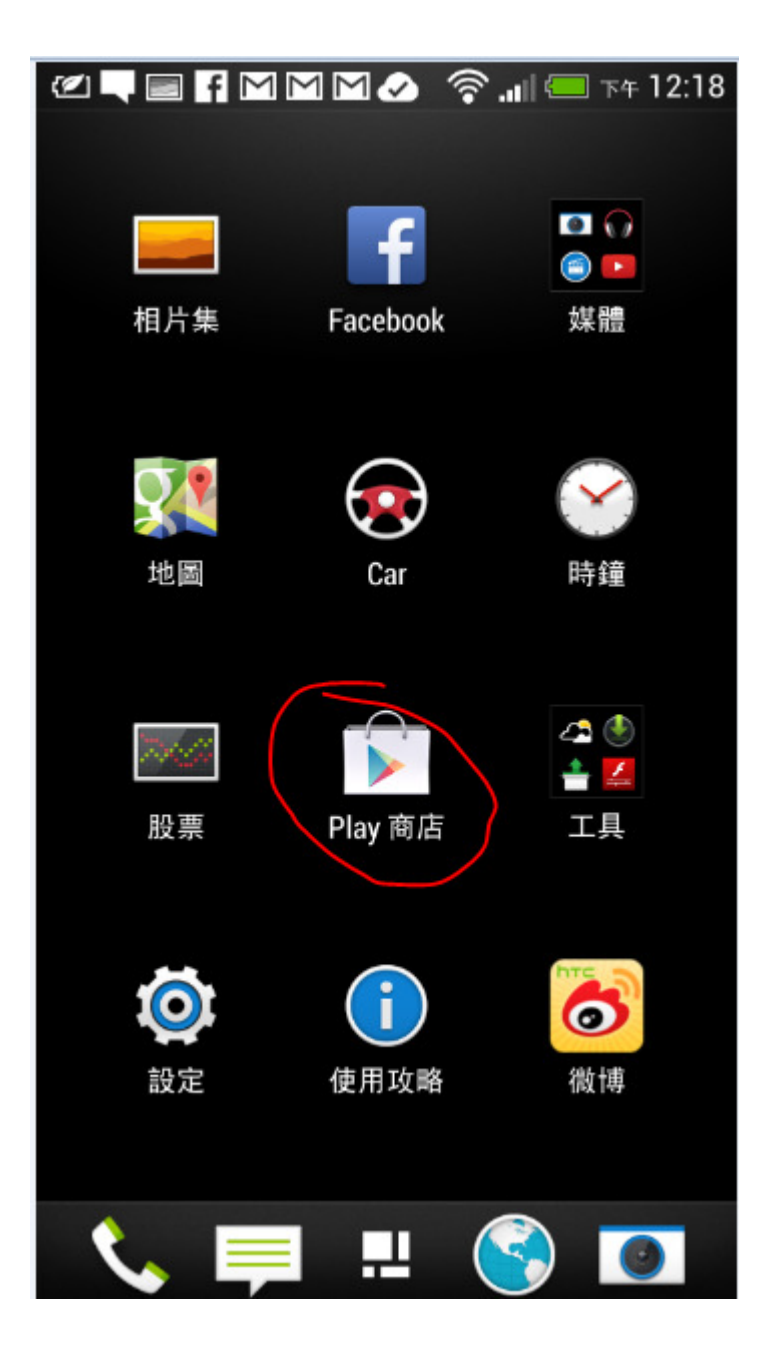

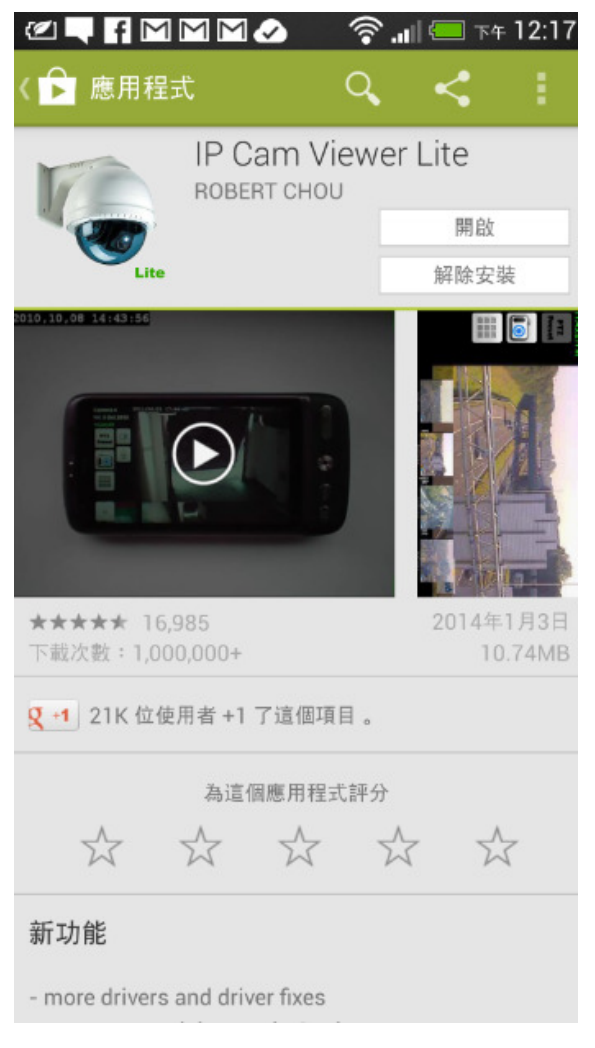

2.下載後開啓 APP 做 新增 IP 攝影機

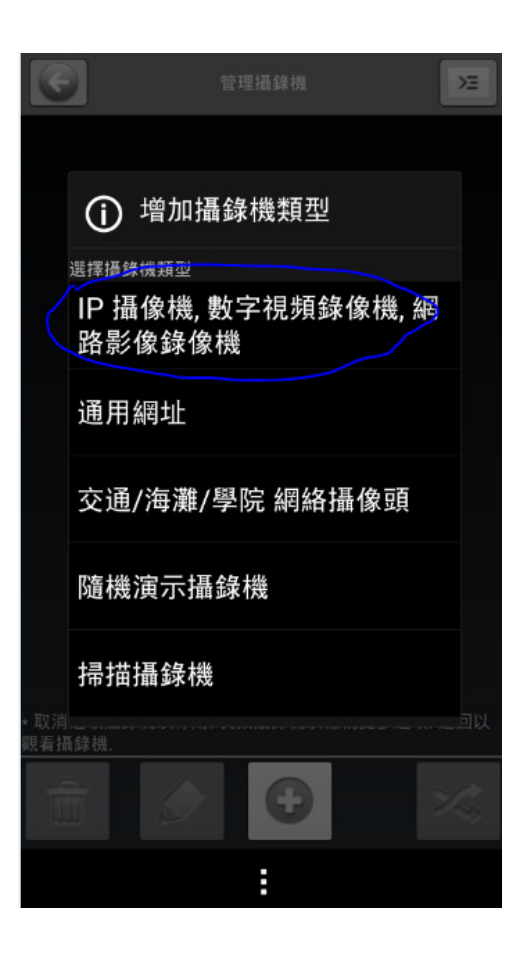

2.1 品牌選"NeoVista"
2.2 型號選 NeoVista IP Camera
2.3 主機名稱/IP
按所要觀看的教室輸入
幼幼班:http://220.132.254.146:1028
帳號:洽 EMMA
響兒班 1: http://220.132.254.146:1026
嬰兒班 2: http://220.132.254.146:1029
帳號:洽 EMMA

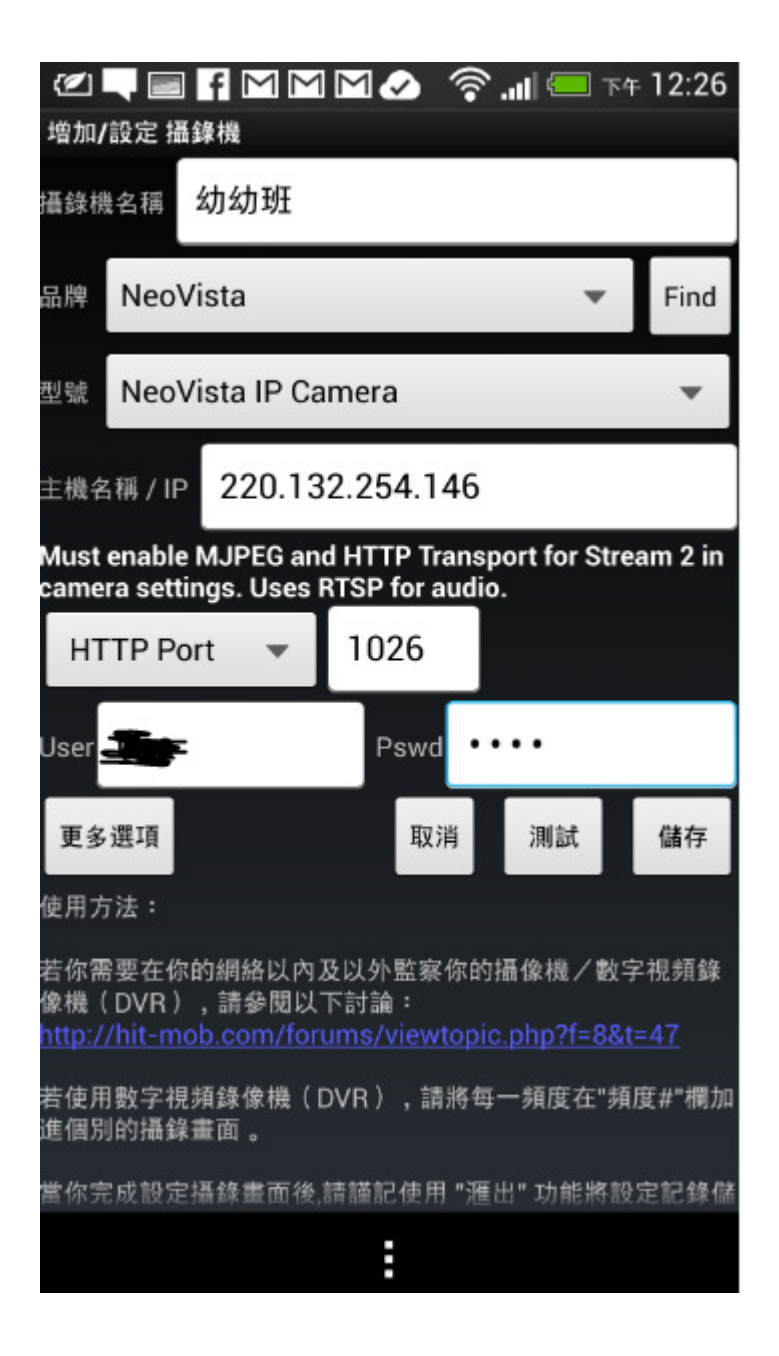

## 3. 設訂完後 測試並儲存

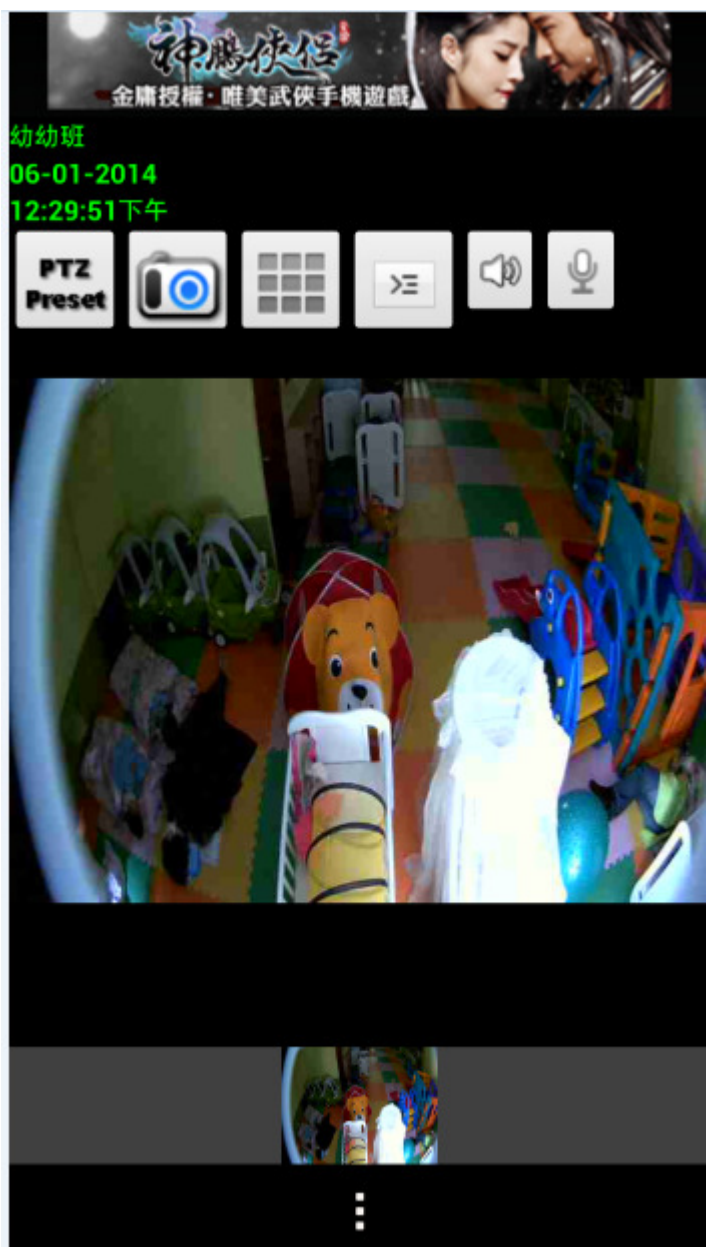

## 二、 iOS 觀看 (iPad ,iPhone 等蘋果系列)

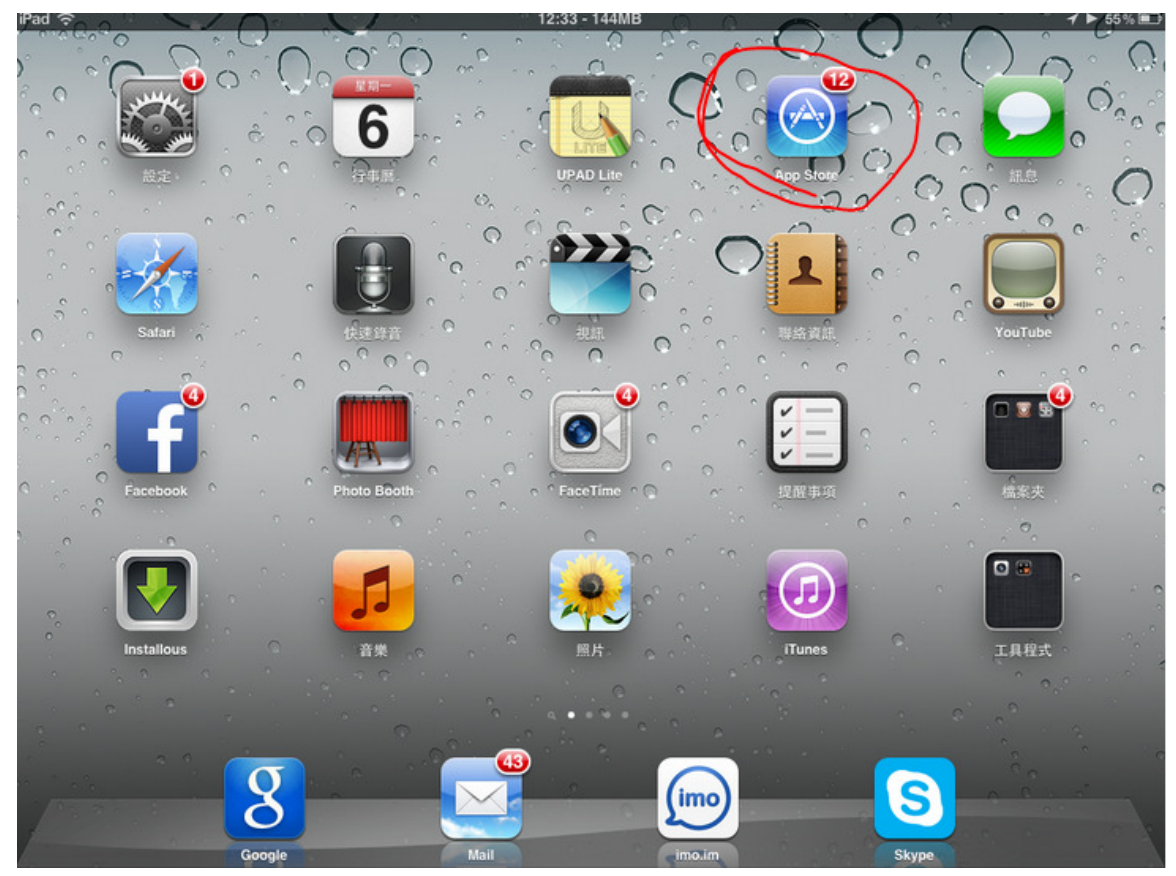

1.到"App Store"下载"IP CAM VIEWER Lite" APP

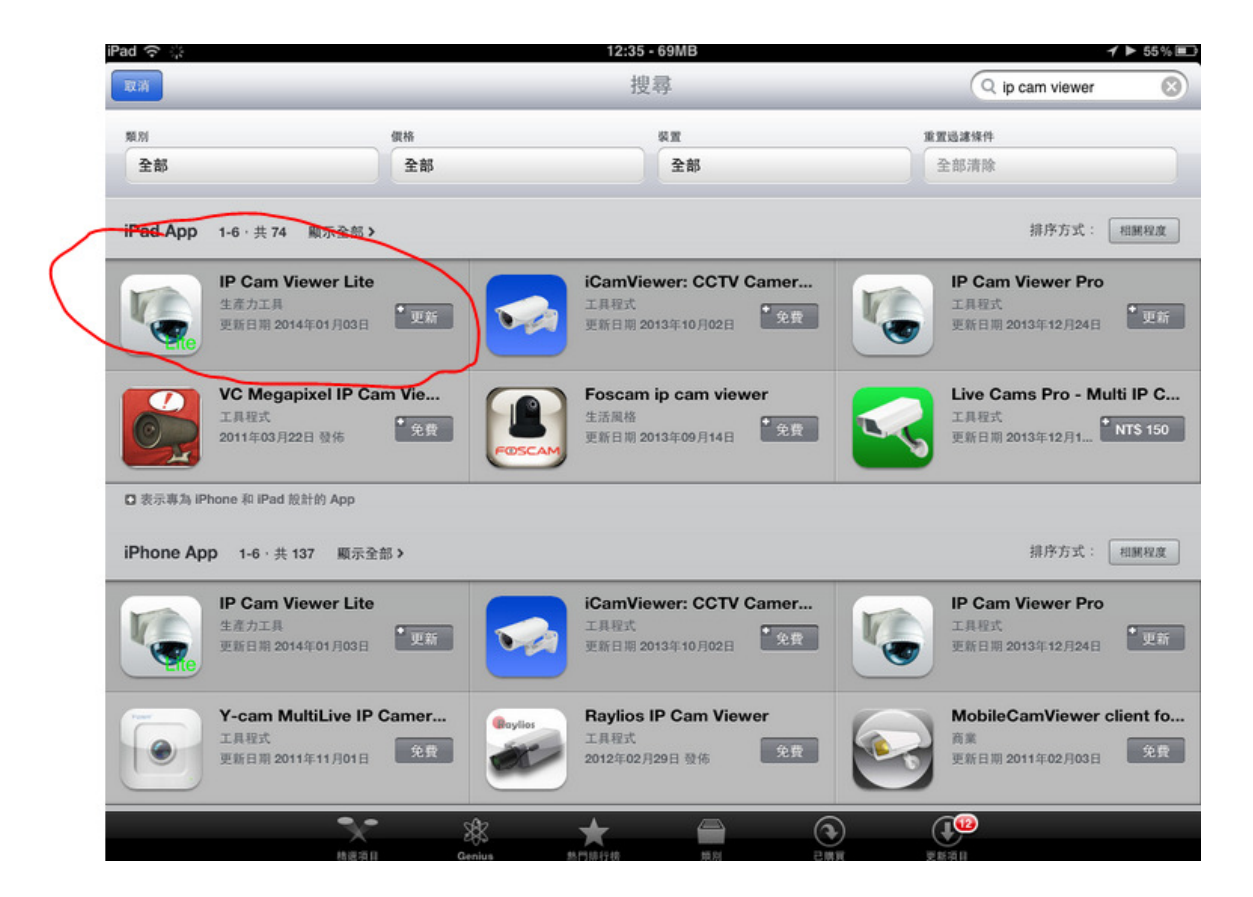

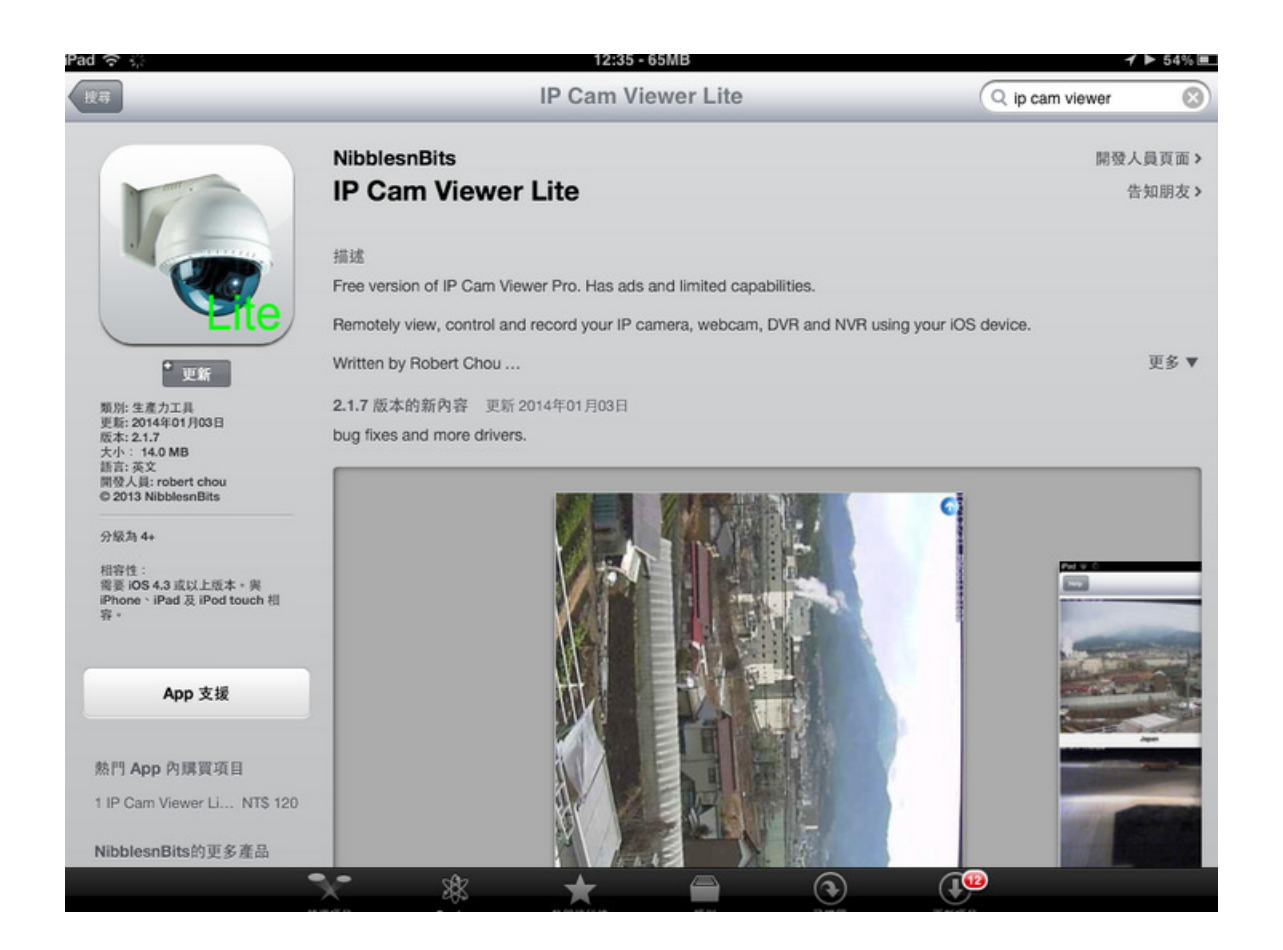

2. 設定如 Android 第 2 跟第 3 步驟相同